HomEvap

# Handleiding MANUAL (NL/EN/FR/DE) Bedieningspneel/Controller/ controlleur/ Bedieneinheit

Art.nr HEDIS

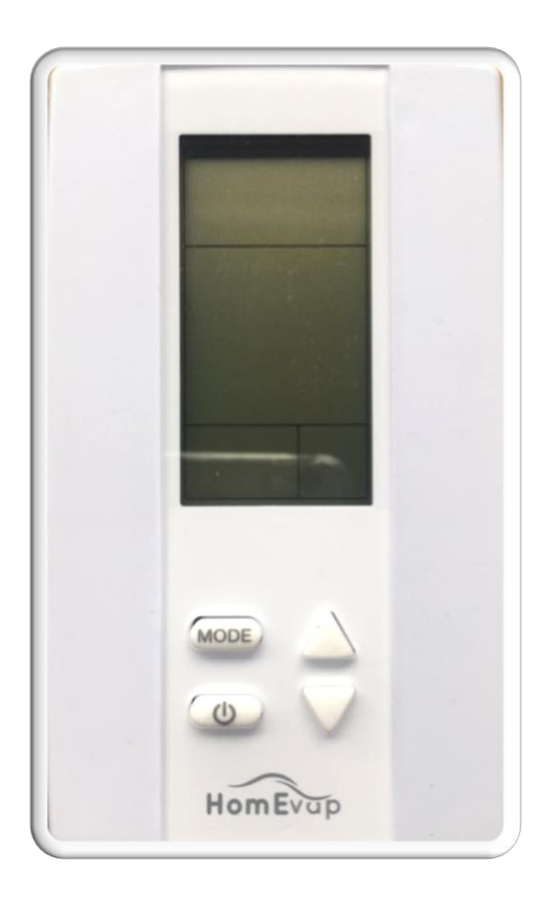

Versie 3.06 - Af3-9 30-9-2024

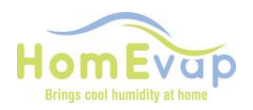

## Handleiding Wireless Bedieningspaneel HEDIS

Het bedieningspaneel geeft de waarde van de Relatieve Luchtvochtigheid (RV) en temperatuur van de ruimte waarin deze hangt of ligt.

Tevens vermeld hij het actieve programma van het bedieningspaneel;

- Bevochtigen, Koelen of beide "A" (Combi Comfort) afhankelijk van de aangesloten apparatuur.
- Zichtbaar is de status van de batterijen, RF verbinding en gemeten relatieve vochtigheid en temperatuur.

#### Werking:

Het wireless bedieningspaneel communiceert met de unit middels een RF-signaal (868Mhz). Aan de hand van de ingestelde waarden stuurt het een signaal af naar de unit om aan of uit te gaan. Deze ingestelde waarden zijn aan te passen. Als de display niet bediend wordt zal de display uitgaan, dit is om de batterij levensduur te optimaliseren. Het bedieningspaneel maakt 3 keer per uur verbinding met de HomEvap om de meetwaarden te actualiseren en de besturing aan te passen.

Deze apparatuur is getest en voldoet aan de wettelijke eisen voor een digitaal apparaat van klasse B, in overeenstemming met deel 15 van de FCC-regels. Deze limieten zijn bedoeld om een redelijke bescherming te bieden tegen hinderlijke storing in een installatie in een woonomgeving. Deze apparatuur genereert, gebruikt en kan radiofrequentie-energie uitstralen en kan, indien niet geïnstalleerd en gebruikt in overeenstemming met de instructies, hinderlijke storing met radiocommunicatie veroorzaken. Er is echter geen garantie dat er geen storing zal optreden in een bepaalde installatie. Als deze apparatuur hinderlijke storing veroorzaakt aan radio- of televisieontvangst, wat kan worden vastgesteld door de apparatuur uit en weer in te schakelen, wordt de gebruiker geadviseerd om te proberen de storing op te heffen door een of meer van de volgende maatregelen:

- heroriënteer of verplaats de ontvangstantenne (de controller naar een andere plek verplaatsen)
- vergroot de afstand tussen de apparatuur en de ontvanger, zorg wel dat er verbinding blijft.
- raadpleeg de dealer of een ervaren radio/tv-technicus voor hulp

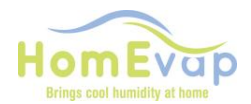

Symbolen relevant voor HomEvap Bevochtiger:

- Humidity; functie bevochtigen
- Heat; functie heater. Alleen als de heater daadwerkelijk aan is.

Symbolen relevant voor HomEvap Koeler:

• Cool; functie koelen

Symbolen relevant voor HomEvap Combi Comfort:

- A; functie volledig automatisch
- Heat; functie heater. Alleen als de heater daadwerkelijk aan is.

Symbolen relevant voor HomEvap Direct:

- Humidity; functie bevochtigen.
- Heat; functie heater. Alleen als de heater daadwerkelijk aan is.
- Fan; functie ventilator
- A; automatische werking ventilator
- Fan speed; snelheid ventilator. Hoe hoger de vraag hoe meer streepjes.

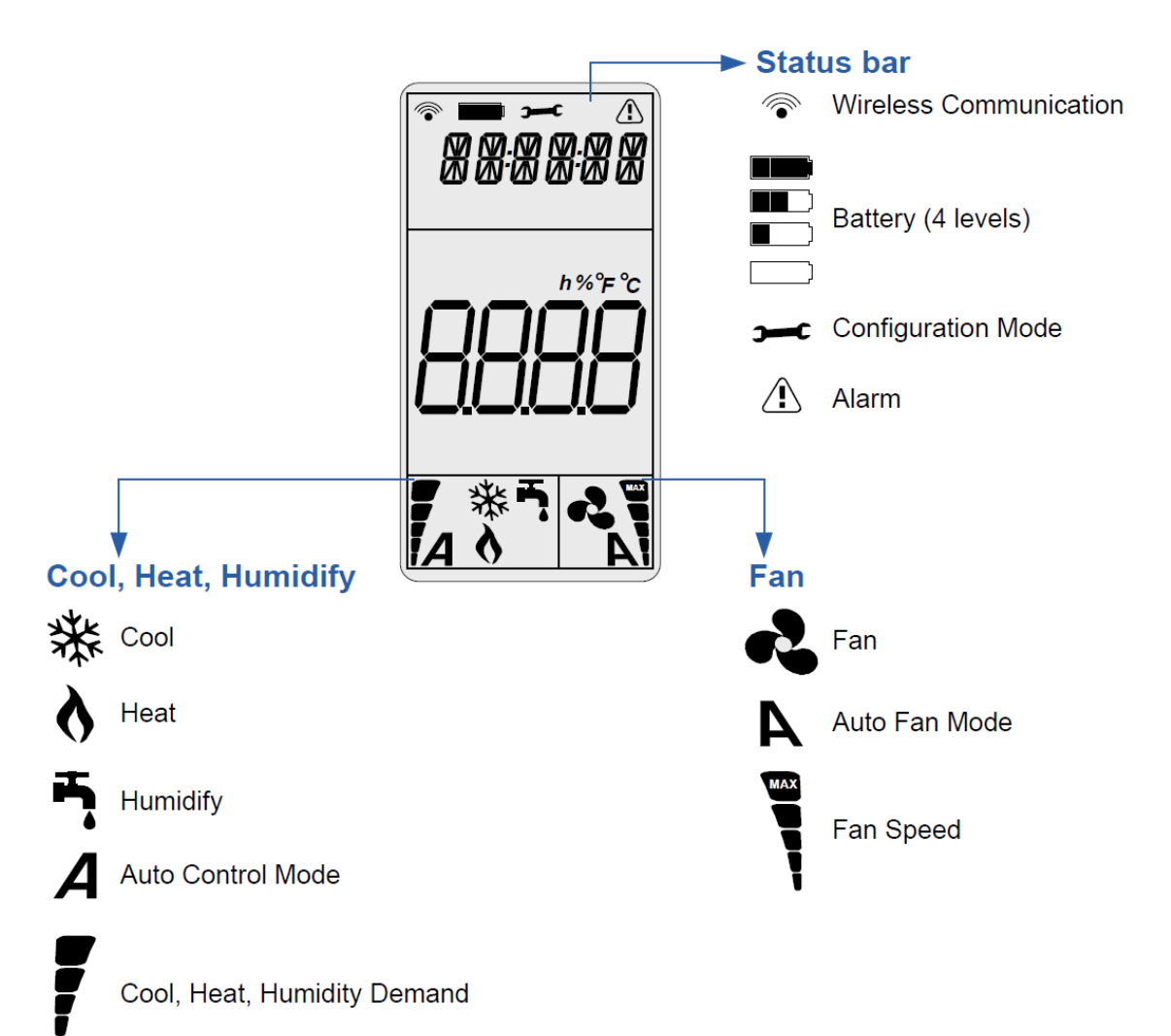

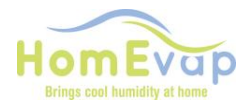

#### Eerste opstart:

Alle instellingen zijn standaard ingesteld op het bedieningspaneel. Op het moment dat de stekker in het stopcontact wordt gestoken maakt het bedieningspaneel contact met de unit. Het wireless communication symbooltje wordt zichtbaar. Zodra de testcyclus is afgerond zal het bedieningspaneel reageren op eventuele wijzigingen van de setpoints.

#### Activeer bedieningspaneel:

• Druk op **mode** 

#### Schakelen tussen temperatuur en RV (alleen Combi Comfort):

• Druk op: 🕐

#### ACTIE Wijzigen setpoint ruimte rv% (gemeten door sensor in bedieningspaneel)

- Activeer het bedieningspaneel door op mode te drukken;
- zorg ervoor dat de RV-waarde zichtbaar is;
- druk vervolgens op pijltjestoets om de RV te wijzigen;
- druk op **mode** om de nieuwe waarde te bevestigen.

#### ACTIE Wijzigen setpoint ruimte temperatuur (gemeten door sensor in bedieningspaneel)

- Activeer het bedieningspaneel door op mode te drukken;
- zorg ervoor dat de temperatuur zichtbaar is door op te
- druk vervolgens op pijltjestoets om de temperatuur te
- druk op mode om de nieuwe waarde te bevestigen.

#### Functiemenu (dit betekent niet dat de bevochtiger een koeler wordt door de functie te veranderen):

- Druk op **mode**
- Druk nogmaals kort op **mode**
- Selecteer middels pijltjestoetsen functie:

| Bevochtiger   |   |
|---------------|---|
| Koeler        | * |
| Combi Comfort | Α |

drukken;

wijzigen;

(1)

• Druk op **mode** om te bevestigen

#### Combi Comfort (All Season) Wanneer functioneert welke unit?

De Combi Comfort (All Season) wordt bestuurd door de buitentemperatuursensor. Deze bepaald wanneer welke unit aan mag. Is de temperatuur tussen de 12 en 18 graden dan zal de unit uit staan en staat er OFF op de display. Onderstaand de setpoints wanneer welk functie in mag komen:

- Bevochtiger: onder de 12 graden buitentemperatuur (TS04).
- Indirecte koeler: boven de 18 graden buitentemperatuur (TS05).
- Directe koeler: boven de 22 graden buitentemperatuur (TS06).

Deze setpoints zijn aan te passen in het technisch menu.

#### LET OP: TS04 kan niet hoger dan TS05, TS05 kan niet hoger dan TS06.

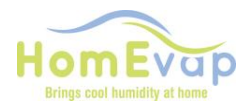

**Technisch menu**: toegang druk 2 seconde op **mode**. U komt nu in Hoofdmenu. Met de pijltjes toets kunt door menu navigeren. Door op **mode** te drukken komt u in submenu. Met pijltjestoets kan u door submenu navigeren. Door nogmaals op **mode** te drukken komt u bij af te lezen waarde of setpoint.

| Hoofdmenu | Submenu | Omschrijving                          | Waarde Functie |                          |               |
|-----------|---------|---------------------------------------|----------------|--------------------------|---------------|
| SETPNT    | SP01    | Setpoint temperatuur in 18° Stuurt de |                | Stuurt de heater aan     |               |
|           |         | het kanaal.                           |                |                          |               |
|           | SP02    | Setpoint RV kanaal.                   | 78%            |                          |               |
| TEMP      | TS01    | Gemeten temperatuur na                |                |                          |               |
|           |         | Koeler / Bevochtiger                  |                |                          |               |
|           | TS02    | Gemeten temperatuur                   |                |                          |               |
|           |         | voor Koeler / Bevochtiger             |                |                          |               |
|           | TS03    | Gemeten buiten                        |                |                          | Alleen        |
|           |         | temperatuur T3                        |                |                          | Combi         |
|           |         |                                       |                |                          | Comfort       |
|           | TS04    | Setpoint temperatuur                  | 12°            | Onder deze temperatuur   | Alleen        |
|           |         | bevochtiger.                          |                | mág bevochtiger aan      | Combi         |
|           |         |                                       |                | gaan. Setpoint op        | Comfort       |
|           |         |                                       |                | bedieningspaneel bepaald |               |
|           |         |                                       |                | wanneer bevochtiger      |               |
|           |         |                                       |                | daadwerkelijk aan gaat.  |               |
|           | TS05    | Setpoint temperatuur                  | 18°            | Boven deze temperatuur   | Alleen        |
|           |         | indirecte koeler.                     |                | mág de indirecte koeler  | Combi         |
|           |         |                                       |                | aangaan. Setpoint op     | Comfort       |
|           |         |                                       |                | bedieningspaneel bepaald |               |
|           |         |                                       |                | wanneer koeler           |               |
|           |         |                                       |                | daadwerkelijk aan gaat.  |               |
|           | TS06    | Setpoint temperatuur                  | 22°            | Boven deze temperatuur   | Alleen        |
|           |         | directe koeler.                       |                | mag de directe           | Combi         |
|           |         |                                       |                | koeler/bevochtiger aan   | Comfort       |
|           |         |                                       |                | gaan.                    |               |
|           | TS07    | Minimale                              | 14°            | Onder deze temperatuur   |               |
|           |         | inblaastemperatuur.                   |                | gaat de                  |               |
|           |         |                                       |                | bevochtiger/koeler uit.  |               |
|           | TS08    | Gemeten temperatuur                   |                |                          | Alleen als er |
|           |         | retour                                |                |                          | retoursensor  |
|           |         |                                       |                |                          | aanwezig is   |
| ним       | RH01    | Gemeten                               |                |                          |               |
|           |         | luchtvochtigheid na                   |                |                          |               |
|           |         | Koeler / Bevochtiger                  |                |                          |               |
|           | RH02    | Gemeten                               |                |                          | Alleen als er |
|           |         | luchtvochtigheid in                   |                |                          | retoursensor  |
|           | 0704    | retour kanaal                         |                |                          | aanwezig is   |
| COUNTR    | CT01    | Telling klep bevochtiger              |                |                          |               |
|           | CT02    | Telling klep koeler                   |                |                          |               |
| ALARM     | AL01    | Zet service alarm uit                 |                |                          |               |
|           | AL02    | Zet alarm uit                         |                |                          |               |

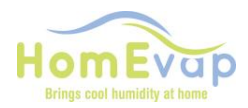

#### Instructie wijzigen waarde technisch menu

| Menu na | Menu navigatie                                                    |  |  |  |  |
|---------|-------------------------------------------------------------------|--|--|--|--|
| 1.      | Gebruik pijltjes om te wisselen in het hoofdmenu                  |  |  |  |  |
| 2.      | Druk op <b>mode</b> om het menu te selecteren                     |  |  |  |  |
| 3.      | Gebruik de pijltjes toetsen om te scrollen op tussen de submenu's |  |  |  |  |
| 4.      | Druk op <b>mode</b> om submenu te selecteren                      |  |  |  |  |
| 5.      | 5. Gebruik pijltjestoetsen om de waarden te veranderen            |  |  |  |  |
| 6.      | Druk op <b>mode</b> om de verandering te bevestigen               |  |  |  |  |
| 7.      | Druk op 🕐 om één stap terug te gaan                               |  |  |  |  |

#### Voorbeeld wijzigen van inblaas of retour kanaal setpoint RV en Temperatuur.

- Druk 2 seconden op de mode knop
- Scrol met de pijltjes toetsen naar SETPNT
- Druk op **mode** om menu te selecteren
- Scrol met de pijltjes toetsen naar SP01 voor temperatuur en SP02 voor RV
- Druk op mode om submenu SP01/SP02 te selecteren
- Gebruik de pijltjestoetsen om de waarde te veranderen
- Druk op mode om waarde te bevestigen
- Gebruik () om waarde te bevestigen

Door de temperatuur te wijzigen zal de heater eerder aan of uit gaan.

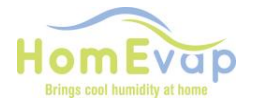

| Alarm LED         | Display | Reden                                                 | Actie                                                                                                    | Reset                                      |
|-------------------|---------|-------------------------------------------------------|----------------------------------------------------------------------------------------------------|--------------------------------------------|
| status            | Tekst   |                                                       |                                                                                                    |                                            |
|                   | OFF     | Unit staat uit                                        | Geen                                                                                                    |                                            |
| Aan               | S OFF   | Test cyclus<br>isactief                               | Wachten totdat cyclus is afgelopen. Oranje LED aan onderkant stopt met knipperen                                                                                                    | Automatisch                                |
| Aan               | U OFF   | Contact user<br>enable verboken,<br>unit schakelt uit | Herstel contact user enable, zie wiring diagram TB3                                                                                                    | Automatisch                                |
| 3 x<br>knipperen  | SENSUP  | Contact met<br>SHC80 sensor is<br>verbroken           | Controleer bedrading SHC80, zo nodig repareer, controleer het groene lampje op de SCH80 sensor, knippert het snel dan sensor vervangen.                                                                                                    | Automatisch                                |
| 5 x<br>knipperen  | OUTDEF  | T3 sensor defect                                      | Controleer bedrading sensor, zo nodig repareer.                                                                                                    | Automatisch                                |
| 7 x<br>knipperen  | RETDEF  | Contact met<br>retour SHC80<br>sensor verbroken       | Controleer bedrading SHC80, zo nodig repareer, controleer het groene lampje op de SCH80 sensor, knippert het snel dan sensor vervangen.                                                                                                    | Automatisch                                |
| 9 x<br>knipperen  | WATER   | RV% in het kanaal<br>langer dan 4 uur<br>onder de 50% | Controleer of de waterkraan open is.<br>Als de kraan open is en er is vraag (bij de combi comfort moet<br>buitentemperatuur onder de 12°C zijn) ontkoppel de zwarte<br>toevoerslang van het knietje op de unit, en reset de unit door de<br>stekker uit en opnieuw in het stopcontact te steken; als er water<br>uitkomt, gedurende circa 50seconden dan is de waterklep in orde.<br>Komt er GEEN water uit dan is e waterklep verstopt, OF als er slecht<br>10-20 seconden water uitkomt dan is de klep op de verkeerde<br>uitgang aangesloten V2 i.p.v. de GOEDE V1. IS de klep niet verstopt<br>EN er komt geen water uit de slang, vervang dan de waterklep.<br>Werkt de waterklep WEL , maar het matrix wordt niet nat nadat de<br>klep geschakeld heeft dan is het legionellafilter defect; vervang de<br>cassette. | Automatisch                                |
| 11 x<br>knipperen | NOAIR   | Geen luchtstroom<br>bij de koeler                     | Controleer of de WTW werkt.                                                                                                    | Automatisch                                |
| 13 x<br>knipperen | NOCOOL  | Geen water bij de<br>koeler                           | <ul> <li>Controleer of de waterkraan open is.</li> <li>Als de kraan open is en er is vraag (bij de combi comfort moet buitentemperatuur onder de 12°C zijn) ontkoppel de zwarte toevoerslang van het knietje op de unit, en reset de unit door de stekker uit en opnieuw in het stopcontact te steken; als er water uitkomt en de waterklep reageert niet is de waterklep defect, vervang de waterklep.</li> <li>Werkt de waterklep en het matrix wordt niet nat nadat de klep geschakeld heeft dan is het legionellafilter verstopt; vervang de cassette.</li> </ul>                                                                                                    | Automatisch                                |
| 15 x<br>knipperen | HEATER  | Heating fout                                          | Controleer de luchttemperatuur na de bevochtiger (TSO1), deze moet >8ºC, zo niet dan is de heater defect. Laat installateur heater vervangen.                                                                                                    | Automatisch                                |
| 17 x<br>knipperen | AIRFLW  | Geen luchtstroom<br>bij bevochtiger                   | Controleer of de WTW werkt.                                                                                                    | Automatisch                                |
| 19 x<br>knipperen | T2DEF   | T2 sensor defect                                      | Controleer bedrading sensor, zo nodig repareer.                                                                                                    | Automatisch                                |
| Servicelamp       | Service | Levensduur<br>cassette is eindig                      | Controleer de unit op werking en reinig de binnenkant en de afvoer.<br>Kijk cassette goed na op vervuiling en vervang als het nodig is.                                                                                                    | Ga naar<br>Technisch<br>menu, AL01,<br>RST |

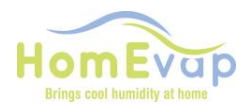

Letop !! Bij vorst kan de vorstbeveiliging van een WTW intreden. Wanneer en hoe dat gebeurd is verschillend per type. Bij diverse units zal de ventilator van de aanvoer gaan aftoeren of zelfs tijdelijk stoppen. Dit heeft direct effect op het rendement van onze unit, omdat er geen lucht door de bevochtiger gaat.

#### Display WATER en alarm driehoek.

**Bevochtiger toepassing:** oorzaak geen watertoevoer, of geen stijging RH% meting door shc80. **Koeler toepassing:** geen T daling tijdens vraag naar water.

RESET-procedure:

- Activeer LCD door **mode** in te drukken, wacht 2 seconden, druk nogmaals 2 sec **mode** in om in reset menu te komen.
- In display staat STPT.
- Gebruik pijltjestoets om door menu te scrollen
- Als ALARM in display staat, druk op mode. Display geeft aan AL01 (service alarm), druk op pijltjestoets tot in display staat AL02 (alarm). Druk op mode in display staat NO
- Druk op pijltjestoets tot in display **Rst** staat.
- Bevestig reset door op mode te drukken en daarna op
   (1) knop.
- Controleer reset door weer op **mode** te drukken.
- De melding water en driehoek dienen verdwenen te zijn.

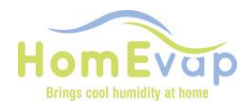

### Pairen – Unpairen bedieningspaneel

ledere unit is uniek verbonden met een bedieningspaneel. Indien een bedieningspaneel vervangen moet worden zal de hoofprint eerst geunpaired moeten worden om vrij te zijn voor de nieuwe.

#### ALTIJD EERST Unpairen

de bestaande bedieningspaneel te unpairen van de HomEvap unit moet u volgende stappen doorlopen:

#### HomEvap printplaat

- Aan de onderzijde van de unit bevindt zich een deksel die middels een Zwarte schroef afgesloten is. Deze opendraaien. Gebruik hiervoor Torx 25 punttang.
- en voorzichtig de klep verwijderen
- Op de printplaat zit drukknop ( pb1)
- Druk deze 11 seconde in, de Power LED gaat knipperen, 1 sec on/1 sec

#### Daarna stekker uit stopcontact trekken en na 5 seconden er weer in.

NU dient nieuwe bedieningspaneel aangemeld te worden;

#### Pairen bij HEMAINW-AF9 (VERSIE > 3.06 )

- Haal de achterkant van het bedieningspaneel
- Hier zit de printplaat zit eenzelfde knop als op het bedieningspaneel.
- Druk deze 1 seconde in, de Power LED gaat knipperen, 1 sec on/1 sec off.
- DRUK NU 1 Seconde op knopje op achterzijde Bedieningspaneel. een groen LEDampje knippert dan kort.
- Draai Bedieningspaneel om en druk op MODE knop linksboven. Om te controleren of verbinding gelukt is. Er dient dan een antenne symbool zichtbaar te zijn linksboven in LCD

## Pairen bij HEMAINW-AF3 (VERSIE 3.02 T/M 3.04)

- Haal de achterkant van het bedieningspaneel
- Hier zit de printplaat zit eenzelfde knop als op het bedieningspaneel.
- Druk deze 2X in, de Power LED gaat knipperen, 1 sec on/1 sec off.
- DRUK NU 2 seconden op knopje op achterzijde Bedieningspaneel. een groen LEDampje knippert dan kort.
- Draai Bedieningspaneel om en druk op MODE knop linksboven. Om te controleren of verbinding gelukt is. Er dient dan een antenne symbool zichtbaar te zijn linksboven in LCD

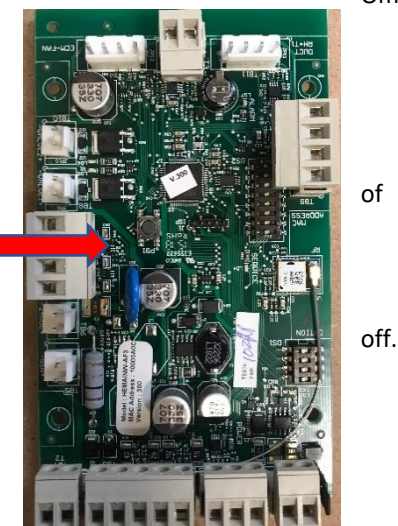

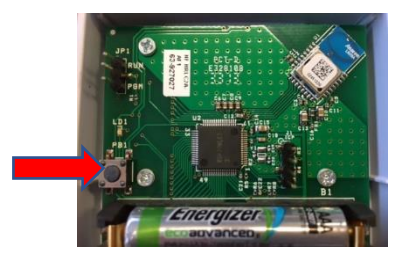

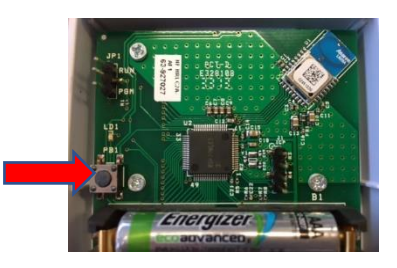

8

Om

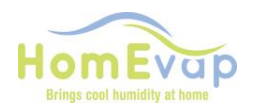

## **CONTROLLER MANUAL**

## Controller Manual ENGLISH

The controller controls the unit based on the relative humidity (RH) and temperature measured in the room. It is already uniquely paired with the unit and the defaults are standard.

The following are shown on the display of the controller:

- Functions
   Humidify (HUMIDIFY), Cool (Cool) or both (AUT) depending on the equipment connected.
- Status

batteries, RF connection and control.

#### Operation

The controller communicates with the unit via a wireless RF signal (868MHz). Based on the (pre-)set values (setpoints) the controller sends a signal to the unit that responds to this. The (pre-)set values (setpoints) can be adjusted by the user.

This equipment has been tested and found to comply with the limits for a Class B digital device, pursuant to part 15 of the FCC Rules. These limits are designed to provide reasonable protection against harmful interference in a residential installation. This equipment generates, uses and can radiate radio frequency energy and, if not installed and used in accordance with the instructions, may cause harmful interference to radio communications. However, there is no guarantee that interference will not occur in a particular installation. If this equipment does cause harmful interference to radio or television reception, which can be determined by turning the equipment off and on, the user is encouraged to try to correct the interference by one or more of the following measures:

- reorient or relocate the receiving antenna (move the controller to another location)
- increase the distance between the equipment and the receiver, but make sure that the connection remains.
- consult the dealer or an experienced radio/TV technician for help

N.B.! The display switches off automatically after 8 seconds to optimise the battery life. The controller connects 3 times per hour to the unit to update the measured values and to adjust the humidification control to this.

HOMEVAP

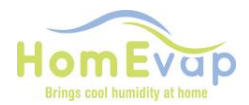

#### **Explanation symbols:**

Symbols relevant to HomEvap Humidifier:

- Humidity; humidify function
- Heat; function heater. This does not mean that it is actually on

Symbols relevant to HomEvap Cooler:

• Cool; cooling function

Symbols relevant to HomEvap Combi Comfort:

- A; function fully automatically
- Heat; function heater. This does not mean that it is actually on

Symbols relevant to HomEvap Direct:

- Humidity; humidify function
- Heat; function heater. This does not mean that it is actually on.
- Fan; function fan
- A; automatic operation fan
- Fan speed; speed fan. The higher the question the more dashes.

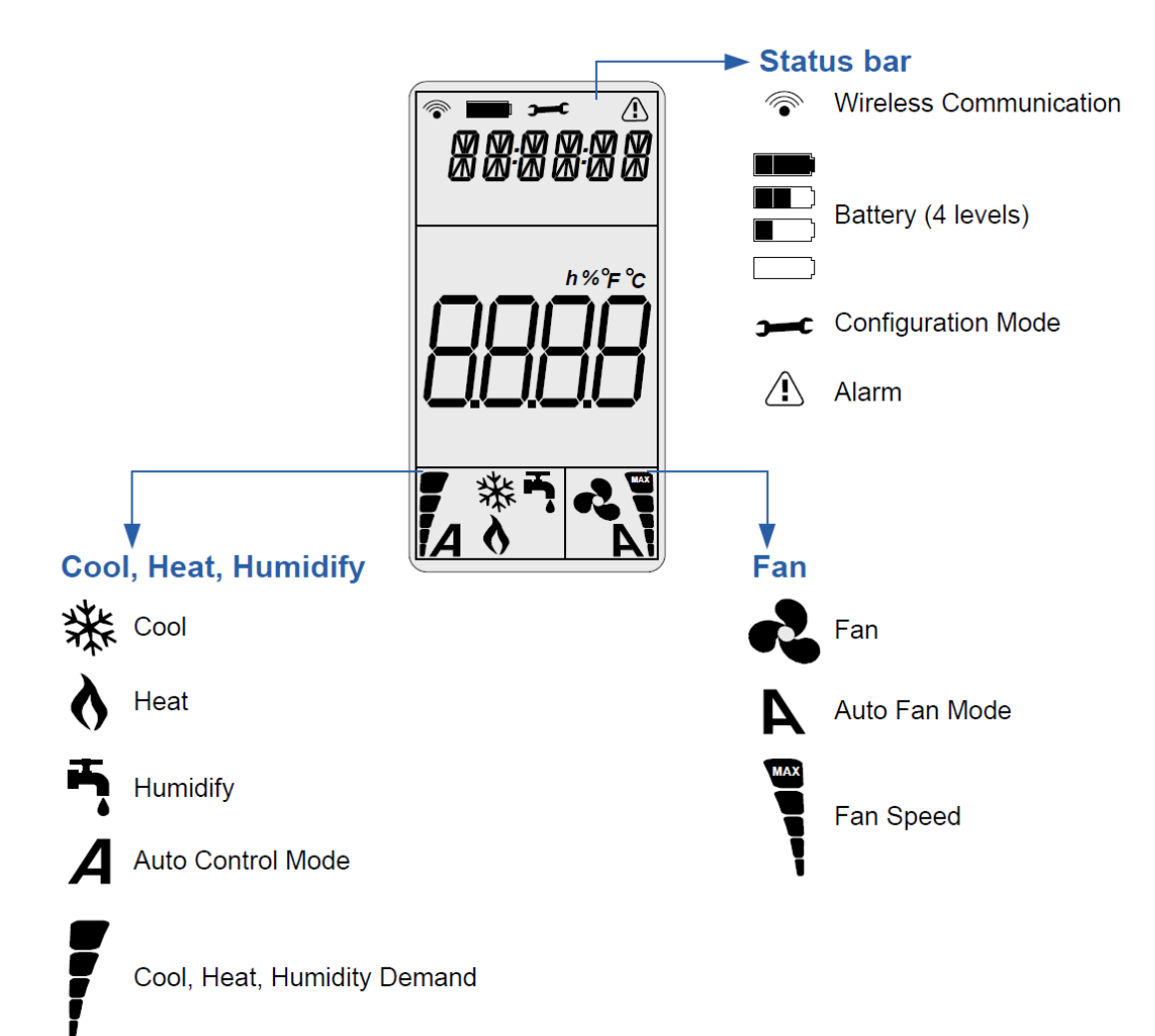

Activate the HomEvap controller display:

controller

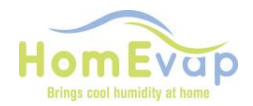

• Press mode

#### Switch between temperature and RH (relative humidity):

• Press: **U** 

#### Change RH setpoint:

•

- Activate the controller by pressing **mode**.
  - Ensure that the RH value is visible by pressing
- Briefly press mode again.
- Then press the arrow button to change the RH setpoint.
- Press **mode** to confirm the new value.

#### Change temperature setpoint:

- Activate the controller by pressing **mode**.
- Ensure that the temperature value is visible by pressing
- Briefly press mode again.
- Then press the arrow button to change the temperature.
- Press mode to confirm the new value.

### STARTUP notice

### A test cycle is activated after each power up. The display will show this with a message "S- OFF"

It takes 2,5 minutes. (Orange led is flashing during testing cycle on unit itself) it also affirms that you have a connection between Controller and HomEvap.

**(**)

### Changing the function

You can change the display showing temperature or rh% in function menu, IT DOES NOT change the operation of the unit.

- Press MODE
- Briefly press MODE again
- Select function with the arrow keys: Attention, only select the function you bought otherwise it will not react!
- Press MODE to confirm

| Bevochtiger                          | HC. |
|--------------------------------------|-----|
| Koeler                               | 桊   |
| All Season ( formerly Combi Comfort) | A   |

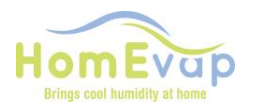

#### **Technical menu**

In the technical menu you can view the integrated temperature and relative humidity (RH) measurements. In this menu you can also reset the **alarm** and change the setpoints. This menu can be accessed by holding down the **mode button** for **2 sec.** 

| Main<br>menu | Submenu | Description                                             |                                            | Funtion                                                               |                               |
|--------------|---------|---------------------------------------------------------|--------------------------------------------|-----------------------------------------------------------------------|-------------------------------|
| SETPNT       | SP01    | Setpoint temperature in the duct after Humidifier.      | Standard set on 18°C                       | Controls heater                                                       |                               |
|              | SP02    | Setpoint RH duct                                        | Standard set on<br>78%                     |                                                                       |                               |
| TEMP         | TS01    | Measured duct<br>temperature after<br>Humidifier/Cooler | Measured with<br>the T1 sensor<br>(SHC080) |                                                                       |                               |
|              | TS02    | Measured temperature<br>before Humidifier/Cooler        | Measured with the T2 sensor                |                                                                       |                               |
|              | TS03    | Measured outside temperature T3                         | If not<br>connected, then<br>standard 50°C |                                                                       |                               |
|              | TS04    | Setpoint temperature<br>humidifier                      | Standard set on 12°C                       | Below this setpoint the<br>Humidifier is allowed to<br>function.      |                               |
|              | TS05    | Setpoint temperature<br>indirect cooler                 | Standard set on 18°C                       | Above this setpoint the<br>Indirect Cooler is allowed to<br>function. |                               |
|              | TS06    | Setpoint temperature<br>direct cooler                   | Standard set on 22°C                       | Above this setpoint the Direct Cooler is allowed to function.         |                               |
|              | TS07    | Setpoint minimal supply-air temperature                 | Standard set on<br>14°C                    | Below this setpoint the unit stops.                                   |                               |
|              | TS 08   | Measured temperature<br>return duct                     |                                            |                                                                       |                               |
| ним          | RH01    | Measured humidity in duct after Humidifier/Cooler       |                                            |                                                                       |                               |
|              | RH02    | Measured humidity in return duct                        |                                            |                                                                       | Only with<br>return<br>sensor |
| COUNTR       | СТ01    | Count valve<br>Humidifier/Cooler                        |                                            |                                                                       |                               |
|              | СТ02    | Count valve indirect Cooler                             |                                            |                                                                       | Only Combi<br>Comfort         |
| ALARM        | AL01    | Turn off service alarm                                  |                                            |                                                                       |                               |
|              | AL02    | Turn off alarm                                          |                                            |                                                                       |                               |

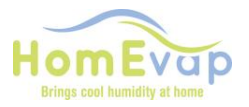

| Menu n | Menu navigation                                                        |  |  |  |  |
|--------|------------------------------------------------------------------------|--|--|--|--|
|        |                                                                        |  |  |  |  |
| 8.     | Use the arrow buttons to change to the main menu                       |  |  |  |  |
| 9.     | Press mode to select the menu                                          |  |  |  |  |
| 10.    | <ol><li>Use the arrow buttons to scroll between the submenus</li></ol> |  |  |  |  |
| 11.    | 11. Press mode to select a submenu                                     |  |  |  |  |
| 12.    | 12. Use the arrow buttons to change the values                         |  |  |  |  |
| 13.    | Press <b>mode</b> to confirm the change                                |  |  |  |  |
| 14.    | Press 🕐 to go back one step                                            |  |  |  |  |

#### Example of changing setpoint RH and temperature duct

- Press the **mode** button for 2 seconds.
- Scroll with the arrow keys to SETPNT.
- Press mode to select menu.
- Scroll with the arrow keys to SP001 for temperature and SP002 for RH.
- Press **mode** to select submenu SP001/SP002.
- Use the arrow buttons to change the values
- Press mode to confirm value.

#### **Reset alarms**

- Press the mode button for 2 seconds.
- Scroll with the arrow keys to ALARM.
- Press mode to select menu.
- Scroll with the arrow keys to AL01 for service or AL02 for other alarms.
- Press mode to select submenu.
- Use the arrow buttons to go to Rst.
- Press mode to confirm value.

## All Season (formerly Combi comfort) When does which housing of the 2 function?

The All Season is controlled by the outside temperature sensor T3 ( connected to TB12).

It activates the appropriate program based on the outdoor conditions.

- If T3 temperature sensor is reading below TS04
- If T3 temperature sensor is reading between TS04 and TS05
- If T3 temperature sensor is reading above TS05

display shows Crane symbol display shows OFF display shows Cool symbol

These setpoints can be adjusted in the technical menu. NOTE: TS04 cannot exceed TS05, TS05 cannot exceed TS06.

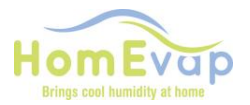

## FAULTS AND ALARMS

| Alarm LED                                        | Display Tekst | Meaning                                               | Action                                                                                                    |  |
|--------------------------------------------------|---------------|-------------------------------------------------------|----------------------------------------------------------------------------------------------------|--|
| Alarm LED on                                     | S OFF         | System is in test cyle mode                           | Wait until testcycle is over, orange led on main pcb stops flashing.                                                                                                    |  |
| Alarm LED on                                     | U OFF         | Contact user<br>enable broken,<br>unit switches off   | Restore contact user enable, see wiring diagram                                                                                                    |  |
| Alarm LED blinks<br>3 times                      | SENSUP        | Contact with<br>SHC80 sensor<br>broken                | Check SHC80 wiring and if necessary repair, check that<br>the light on SCH80 sensor flashes regularly, if not<br>replace faulty sensor.                                                                                                    |  |
| Alarm LED blinks<br>5 times                      | OUTDEF        | T3 sensor outside<br>air faulty                       | Check wiring for break or wear, in case of doubt<br>replace. Testing can be done by keeping the sensor at<br>8°C or colder in water or air; the Evap must then be<br>activated because the water valve opens.                                                                                                    |  |
| Alarm LED blinks<br>7 times                      | RETDEF        | Contact with the return sensor is broken              | Check wiring and if necessary repair, check that the light on sensor flashes regularly, if not replace faulty sensor.                                                                                                    |  |
| Alarm LED blinks<br>9 times                      | WATER         | RH% in the duct<br>below 50% for<br>more than 4 hours | <ul> <li>Check that the water tap is open</li> <li>If tap is open and there is a demand (outside air below 12°C omly at combi comfort) disconnect the black hose on top on the knee joint and activate the water valve by switching the voltage off and back on again, water should now come out of the hose for about 60 sec. If NOT check sieve inside waterconnection, IF that is clean, check if valve is opening, you must here a click, if not check if wire of valve is in correct connection.V1 on main pcb.</li> <li>If valve is working and matrix material does NOT get wet after switching, then the LegioSafe filter is blocked and must be replaced. Order HEPCAH at your dealer</li> </ul> |  |
| Alarm LED blinks 11<br>times                     | NOAIR         | No airflow Cooler                                     | Check if HRAV is working                                                                                                    |  |
| Alarm LED blinks 13<br>times<br>Alarm LED blinks | NOCOOL        | No water Cooler<br>Heating faulty                     | Check that the water tap is open.<br>• If the faucet is open and there is a demand (for the<br>combination comfort outside temperature must be<br>below 12 ° C) disconnect the black supply hose from<br>the knee on the unit, and reset the unit by plugging<br>the plug in and plugging it in again. ; if water comes<br>out and the water valve does not respond, the water<br>valve is defective, replace the water valve.<br>• Does the water valve work and the matrix does not<br>get wet after the valve has switched, then the<br>legionella filter is clogged; replace the cassette.<br>Check air temperature after the humidifier. this must                                                   |  |
| 15 times                                         |               |                                                       | be >8ºC, if not air heater is faulty. Call installer for replacement.                                                                                                    |  |
| Alarm LED blinks                                 | AIRFLW        | No airflow                                            | Check if HRV is working.                                                                                                    |  |

controller

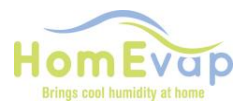

| 17 times                       |         |                                 |                                                                                                    |
|--------------------------------|---------|---------------------------------|----------------------------------------------------------------------------------------------------|
| Alarm LED blinks 19<br>times   | T2Def   | T2 sensor outside<br>air faulty | Check wiring for break or wear, in case of doubt<br>replace. Testing can be done by keeping the sensor at<br>8°C or colder in water or air; the Evap must then be<br>activated because the water valve opens. |
| Service LED<br>continuously on | Service |                                 | The cassette must be checked and needed replaced                                                                                                    |

#### EXAMPLE

#### The display shows: "WATER" and an "ALARM" triangle.

**Use of Humidifier:** cause no water supply, or no increase in RH% measurement by SHC80. Actions: check that the tap is open, check that the valve is working by turning off power to the HomEvap system module and switching it on again. Listen to see whether water is flowing for min 20 seconds.

**RESET** procedure:

- Activate LCD by pressing **mode**, wait 2 seconds, press **mode** again for 2 sec to go to the reset menu.
- Display shows **STPT**.
- Use the arrow buttons to scroll through the menu
- If the display shows ALARM, press mode. Display indicates AL01, press the arrow buttons until the display shows AL02. Press mode the display shows NO

ധ

- Press arrow buttons until display shows Rst.
  - Confirm reset by pressing mode and then the button
- Check reset by pressing mode again.
- The 'water' and 'alarm' triangle should now have disappeared.

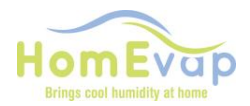

## Controller Pair – Unpair instructions AF-9 version PCB (version 3.06-7).

To operate the HomEvap with our wireless remote controller, it is necessary to link( pair) the controller to the specific HomEvap unit. (Note, it is already done by us at delivery b)

This is a step by step instructions to connect a **new** controller or **reconnect** an existing controller to the HomEvap.

To connect the HomEvap to the wireless control panel, these must first be linked to each other in a unique way. See below the step-by-step plan for realizing this.

#### DISCONNECT UNPAIR (always do this)

#### **Control panel**

- Remove the small screw at the bottom of the control panel.
- Carefully remove the back from the front.
- You now see the back of the print. On this is a push button, see red arrow.
- Press this button for 11 flashes of Led.
- Remove batteries and wait 5 seconds, put batteries back per pair.

#### Proceed with HomEvap disconnection

#### HomEvap

• Location of main PCB is at the bottom of unit behind the cover.

Open it by turning anti clockwise the black screw (torz 25 or pliers) and carefully remove the lid.

- The same button is present on the PCB as on the control panel.
- Press for 11 seconds, the Power LED will flash 1 sec on / 1 sec off.
- Disconnect power supply and connect again after 5 sec.

#### PAIRING

We have 2 version in the field. It requires a different procedure.

#### 1) Procedure when supplied after september 2023 (HEMAInW-AF9)

- HomEvap
- Press button on main PCB Press 2x button, power led will flash every 0.5s
- Control panel
- press 2 seconds on button on the back of the control panel, a green LED light will flash briefly.
- Check whether the connection between Control panel and unit has been successful by pressing the MODE button.
- At the top left of the display the RF symbol should be visible to confirm they are linked!(paired)

!!! NOTE you cannot link or control multiple devices with 1 controller!!!!

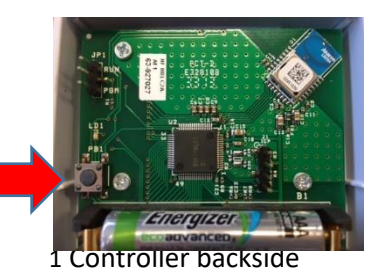

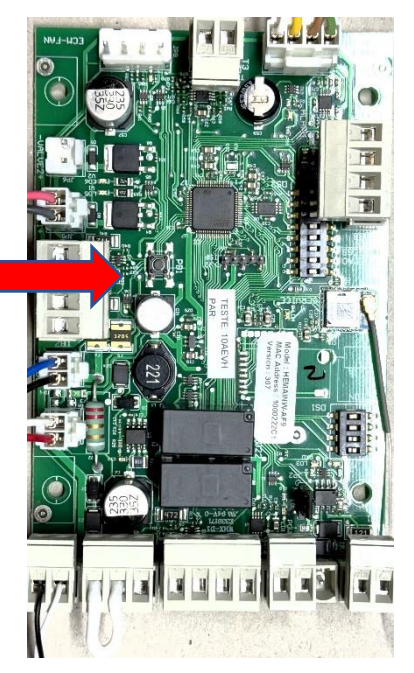

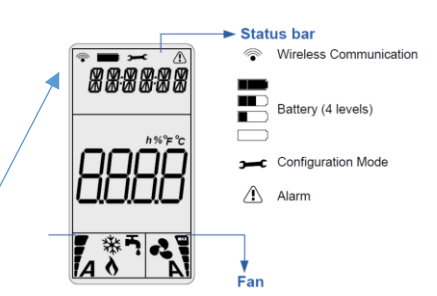

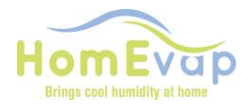

### Procedure when HEDIS controller is replaced on EF-HEMAINW-AF3 pcb (before 10-2023 deliveries)

Each unit is uniquely connected to a controller. If a controller must be replaced, the existing controller must first be unpaired. Leave power to homevap!

#### First unpair controller and pcb homevap. Always perform this sequence

#### **Unpairen Controller**

If the unit has already been paired once, it makes sense to unpair first:

- Remove the small screw at the bottom of the control panel.
- Carefully remove the back cover from the front.
- You will now see the back of the print. This is located a push button see red arrow.
- Press and hold the push button on the control panel until the green LED has flashed 10x.!!
- Remove batteries from controller, and after 10 seconds put them back in.

#### **Unpair Homevap PCB**

• Press the push button on the printed circuit board, the Power **LED will flash quick**. If NOT, also press the push button on the main PCB and keep pushed till it has flashed 10x.

Reemove the power from the HomEvap, LED will go out. Wait 10 seconds and put power back on.

# Then start pairing sequence

#### Pair HomEvap pcb (HEMAINW-AF2-3/ version 3.03-3.04)

• At the bottom of the humidifier is a lid that is closed with a screw. Open it and carefully remove the cover.

- The printed circuit board has the same button as the control panel.
- Press it for 1 second, the Power LED will flash quickly, 1 sec on/1 sec off.

#### Pair Control panel (HEDIS)

• Then **press 1x** the button on the back of the control panel for 1 second, a green LED will flash briefly.

• Check if the connection between Control Panel and EVAP is successful by pressing the MODE button.

• The RF symbol should be visible at the top left of the display to  $_{/}$  confirm they are linked!

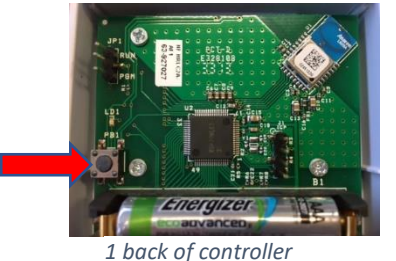

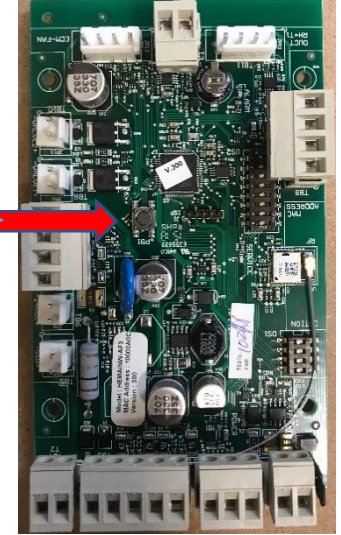

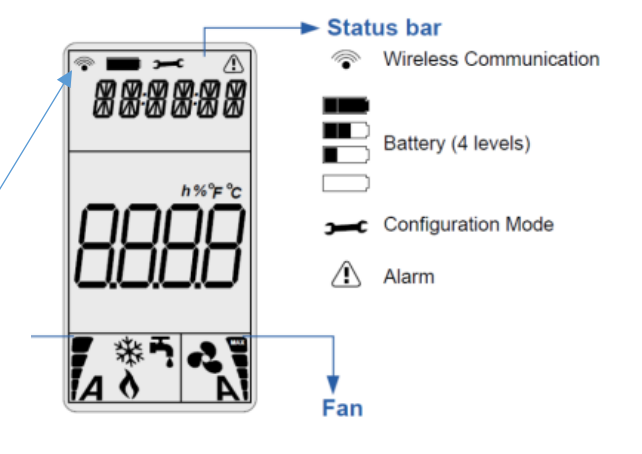

## Inhaltsverzeichnis

## BEDIENEINHEIT HOMEVAP

| 1   | Funktionsbeschreibung         | 1 |
|-----|-------------------------------|---|
| 1.1 | Funktionsweise                | 1 |
| 1.2 | Der Steuereinheit aktiveren   | 1 |
| 2   | Controller Menu               | 2 |
| 2.1 | Technisches Menu              | 2 |
| 2.2 | Display Symbole               | 3 |
| 3   | Störungs- und Alarm Meldungen | 5 |

© 2020 HomEvap B.V.

Alle Rechte vorbehalten.

Alle Informationen beziehen sich auf das Produkt in der Standardversion. HomEvap B.V. haftet nicht für Schäden, die aufgrund von der Standardversion abweichenden Spezifikationen des Produktes entstehen. Die enthaltenen Informationen wurden mit größtmöglicher Sorgfalt zusammengestellt. Trotzdem kann HomEvap B.V. für die Fehlerfreiheit und Genauigkeit der enthaltenen Informationen und damit verbundene Folgen nicht haftbar gemacht werden. HomEvap B.V. haftet nicht für durch Arbeiten von Dritten entstandene Schäden. Änderungen vorbehalten.

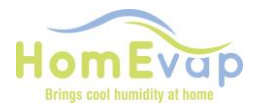

## Kapitel 1 Funktionsbeschreibung

Die Steuereinheit dient zur Steuerung des HomEvap Anlage. Die Steuerung erfolgt standard aufgrund der im Raum gemessenen relativen Luftfeuchtigkeit (RH) und Temperatur, deshalb muss die Controller anwesend sein in die Raum wo die relativen Luftfeuchtigkeit gesteuert muss werden. NOTE, wenn das nicht Möglich ist können Sie ein alternatieve steurung wie beschrieben weiter benutzen.

Die Anzeige der -Steuereinheit enthält folgende Angaben:

- Funktionen Befeuchten (HUMIDIFY). Kühlen (Cool) oder beide (AUT).
   Status
  - Batterien, HF-Verbindung und Steuerung.

## 1.1 Funktionsweise

Die Steuereinheit ist mit dem-Leiteplatte des Homevap über eine drahtlose HF-Verbindung (868 MHz) verbunden. Aufgrund der eingestellten bzw. voreingestellten Werte (Sollwerte) sendet die Steuereinheit ein Signal an den HomEvap der dieses umsetzt. Die eingestellten bzw. voreingestellten Werte (Sollwerte) können vom Benutzer geändert werden.

Dieses Gerät wurde getestet und entspricht den Grenzwerten für ein digitales Gerät der Klasse B gemäß Teil 15 der FCC-Bestimmungen. Diese Grenzwerte sollen einen angemessenen Schutz gegen schädliche Interferenzen bei einer Installation in Wohngebieten bieten. Dieses Gerät erzeugt, verwendet und strahlt Hochfrequenzenergie aus und kann, wenn es nicht gemäß den Anweisungen installiert und verwendet wird, schädliche Interferenzen bei der Funkkommunikation verursachen. Es kann jedoch nicht garantiert werden, dass bei einer bestimmten Installation keine Interferenzen auftreten. Wenn dieses Gerät beim Radio- oder Fernsehempfang schädliche Interferenzen verursacht, die durch Aus- und Einschalten des Geräts festgestellt werden können, wird dem Benutzer empfohlen, zu versuchen, die Interferenzen durch eine oder mehrere der folgenden Maßnahmen zu beheben:

• Richten Sie die Empfangsantenne neu aus oder versetzen Sie sie (verlegen Sie den Controller an einen anderen Ort)

• Vergrößern Sie den Abstand zwischen Gerät und Empfänger, aber achten Sie darauf, dass die Verbindung erhalten bleibt.

• Wenden Sie sich an den Händler oder einen erfahrenen Radio-/TV-Techniker, um Hilfe zu erhalten

<u>ACHTUNG! Die Anzeige wird nach 8 Sekunden automatisch deaktiviert</u>, um die Batterielaufzeit zu verlängern. Die Steuereinheit stellt dreimal pro Stunde eine Verbindung mit dem -Systemmodul her, um die gemessenen Werte zu aktualisieren und die Luftbefeuchtung entsprechend anzupassen.

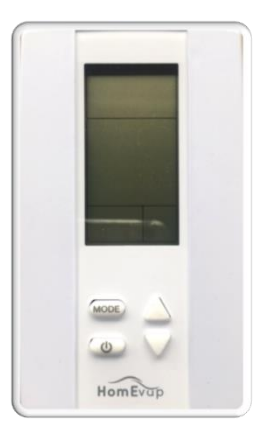

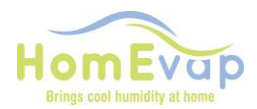

## 1.2 Der Steuereinheit aktiveren

#### Die Anzeige der -Steuereinheit aktivieren:

• Drücken Sie auf die Taste **mode**.

#### Einstellen Steuereinheit auf RH (relative Feuchtigkeit) Stand:

- Drück nach Aktivierung mit die Pfeiltasten nach die Einstellung HUMIDITY
- Drücken Sie auf die Taste mode um zu bestätigen
- Auf das Schirm ist ein Wasserhahn sichtbar, die ist steht jetzt in die Feuchtigkeitsstand

#### Sollwert für die relative Luftfeuchtigkeit ändern:

- Aktivieren Sie die Steuereinheit durch auf Mode zu drücken
  - NUR bei Combi Comfort Drücken Sie auf Um zu wechselen zwischen temperatur und
- Verwenden Sie anschließend die Pfeiltasten, um den Sollwert für die relative Luftfeuchtigkeit zu ändern.
- Drücken Sie auf die Taste **mode**, um den neuen Wert zu bestätigen.

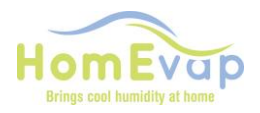

## Kapitel 2 Controller Menu

## 2.1 Technisches Menu

Im technischen Menu können Sie die Messwerte der gemessenen Temperatur und relativen Luftfeuchtigkeit (RH) aufrufen. Außerdem können Sie in diesem Menu den **Alarm** klären und den Sollwert für den Zuluftsensor (T1) ändern. **Aktivierung von technische Menu**: Druck auf MODE taste, einmal kurz, dann nochmal für 3 sekunden. Die LCD zeigt setpnt.

| HauptMenu   | UnterMenu                                                         | Beschreibung                                           |                                                                                                    |  |  |  |
|-------------|-------------------------------------------------------------------|--------------------------------------------------------|----------------------------------------------------------------------------------------------------|--|--|--|
| SETPNT      | SP01                                                              | Solltemperatur im Kanal                                |                                                                                                    |  |  |  |
|             | SP02                                                              | Sollwert relative Luftfeuchtigkeit im Kanal            |                                                                                                    |  |  |  |
| TEMP        | TS01                                                              | Gemessene/ istwert Kanaltemperatur                     | Gemessen mit die T1-sensor (SHC080)                                                                                                |  |  |  |
|             | TS02                                                              | Gemessene/istwert Temperatur vor Befeuchter            | Gemessen mit die T2-sensor                                                                                                    |  |  |  |
|             | TS03                                                              | Gemessene Außentemperatur T3                           | Wenn nicht angeschlossen, dann<br>Standard 50°C                                                                                    |  |  |  |
|             | TS04                                                              | Solltemperatur Luftbefeuchter                          | Standard eingestellt auf 12°C                                                                                                    |  |  |  |
|             | TS05                                                              | Solltemperatur Indirekte Kühler                        | Nur Combi Comfort                                                                                                    |  |  |  |
|             | TS06                                                              | Solltemperatur Direkte Kühler                          | Nur Combi Comfort                                                                                                    |  |  |  |
|             | TS07                                                              | Minimale Zulufttemperatur                              | Nur Combi Comfort                                                                                                    |  |  |  |
|             | TS08                                                              | Gemessene temperatur im abluftkanal                    | Nur mit T8 sensor                                                                                                    |  |  |  |
| ним         | RH01                                                              | Gemessene / istwert Luftfeuchtigkeit<br>im zuluftKanal |                                                                                                    |  |  |  |
|             | RH02                                                              | Gemessene / istwert Luftfeuchtigkeit im abluftkanal    | Nur mit T8 sensor                                                                                                    |  |  |  |
| COUNTR      | CT01                                                              | Zähler Ventil Luftbefeuchter                           |                                                                                                    |  |  |  |
|             | CT02                                                              | Zähler Ventil Kühler                                   |                                                                                                    |  |  |  |
| ALARM       | AL01                                                              | Service-Alarm deaktivieren                             | Dies bedeutet >15.000 Schaltungen sind<br>passeiert, und die Kassetten muss<br>kontrolliert werden und wenn nötig<br>ausgetauscht. |  |  |  |
|             | A002                                                              | Alarm deaktivieren                                     |                                                                                                    |  |  |  |
| Menu-naviga | ation                                                             |                                                        | -                                                                                                    |  |  |  |
| 15. Verw    | enden Sie die F                                                   | Pfeiltasten, um durch das Hauptmenu zu                 | navigieren.                                                                                                    |  |  |  |
| 16. Drücl   | ken Sie auf die                                                   | Taste Mode, um das Menu auszuwählen                    | ı.                                                                                                    |  |  |  |
| 17. Verw    | enden Sie die F                                                   | feiltasten, um sich durch die Untermenu                | is zu bewegen.                                                                                                    |  |  |  |
| 18. Drücl   | 18. Drücken Sie auf die Taste Mode, um ein Untermenu auszuwählen. |                                                        |                                                                                                    |  |  |  |
| 19. Verw    | 19. Verwenden Sie die Pfeiltasten, um die Werte zu ändern.        |                                                        |                                                                                                    |  |  |  |
| 20. Drücl   | ken Sie auf die                                                   | Taste Mode, um die Änderung zu bestät                  | igen.                                                                                                    |  |  |  |
| 21. Drücl   | 21. Drücken Sie auf 😃 um einen Schritt zurückzugehen.             |                                                        |                                                                                                    |  |  |  |

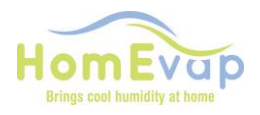

## Kapitel 2 Controller Menu

### Beispiel Änderung Sollwert relative Luftfeuchtigkeit und Temperatur im Kanal

- Drücken Sie 2 Sekunden auf die Taste **mode**.
- Wählen Sie mithilfe der Pfeiltasten SETPNT aus.
- Drücken Sie auf die Taste mode, um das Menu auszuwählen.
- Wählen Sie mithilfe der Pfeiltasten SP001 für die Temperatur und SP002 für die relative Luftfeuchtigkeit aus.
- Drücken Sie auf die Taste **mode**, um das UnterMenu SP001/SP002 auszuwählen.
- Verwenden Sie die Pfeiltasten, um den Wert zu ändern.
- Drücken Sie auf die Taste **mode**, um den neuen Wert zu bestätigen.
- Verwenden Sie 🕛 um den Wert zu bestätigen.

### 2.2 Display Symbole

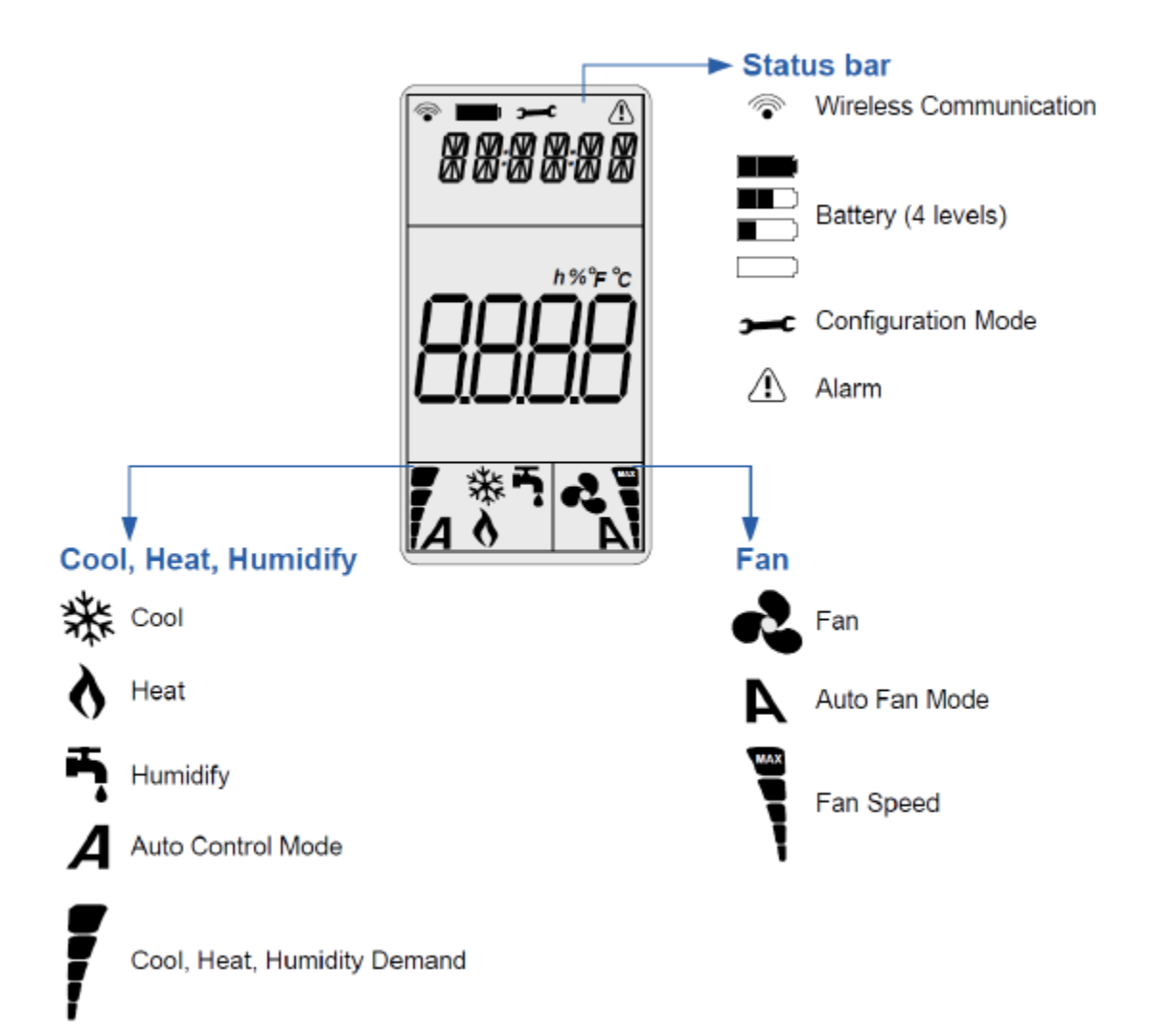

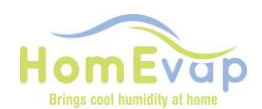

#### Allgemeine Symbole:

- Wireless Communication (drahtlose Kommunikation); zeigt die Stärke des Signals an.
- Battery (Ladezustand); verbleibende Lebensdauer der Batterien (4 X AAA).
- Alarm (Alarm); der Text bezieht sich auf das Signal. Siehe "Störungs- und Alarmmeldungen" für detaillierte Informationen.
- Demand (Bedarf); Der Auslastungsgrad, je höher der Bedarf desto mehr Balken werden angezeigt.

#### Spezifische Symbole:

- Humidify (Befeuchten); Luftbefeuchtungsbetrieb
- Heat (Erwärmen); Luftheizungsbetrieb. Dies bedeutet nicht, dass die Luftheizung aktiviert, sondern nur das diese Funktionalität auch verfügbar ist.
- Cool: kuhlung

## Combi Comfort Wann kommt welche Einheit an?

Der Combi Comfort wird vom Außentemperatursensor gesteuert. Dies bestimmt, wann welche Einheit erlaubt ist. Wenn die Temperatur zwischen 12 und 18 Grad liegt, ist das Gerät ausgeschaltet und das Display zeigt AUS an. Unterhalb der Sollwerte, wann welche Funktion eingehen kann:

- Luftbefeuchter: unter 12 Grad Außentemperatur (TS04).
- Indirekter Kühler: über 18 Grad Außentemperatur (TS05).
- Direktkühler: über 22 Grad Außentemperatur (TS06).

Diese Sollwerte können im technischen Menü eingestellt werden. HINWEIS: TS04 darf TS05 nicht überschreiten, TS05 darf TS06 nicht überschreiten.

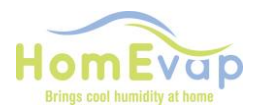

## Kapitel 3 Störungs- und Alarm Meldungen

| Alarm                                      | Alarm Display Bodoutung |                                                           | Maßnahme                                                                                                    | Zurück      |
|--------------------------------------------|-------------------------|-----------------------------------------------------------|----------------------------------------------------------------------------------------------------|-------------|
| leuchte                                    | Tekst                   | Dedeutung                                                 |                                                                                                    | setzen      |
|                                            | Off                     | Gemessene<br>Außentemperatur<br>über dem Sollwert<br>TS04 | Keine, ist normal                                                                                                    |             |
| Alarmleuchte<br>leuchtet<br>ununterbrochen | S OFF                   | Kontakt System On/Off<br>unterbrochen.                    | Wiederherstellung Verbindung, andere lagen suchen und zusehen elektricher Schaltplan                                                                                                    | Automatisch |
| Alarmleuchte<br>blinkt<br>3 mal            | SENSUP                  | Kontakt mit dem<br>SHC80-Sensor<br>unterbrochen           | Überprüfen Sie die Verkabelung mit dem<br>SHC80-Sensor und reparieren Sie diese falls<br>erforderlich. Überprüfen Sie, ob die Leuchte<br>auf dem SHC80-Sensor regelmäßig blinkt.<br>Falls dies nicht der Fall ist, ist dieser defekt<br>und muss ausgetauscht werden.                                                                                                    | Automatisch |
| Alarmleuchte<br>blinkt<br>5 mal            | OUTDEF                  | T3-Sensor Außenluft<br>defekt                             | Überprüfen Sie die Verkabelung auf<br>Beschädigungen oder Verschleiß. Im<br>Zweifelsfall austauschen.                                                                                                    | Automatisch |
| Alarmleuchte<br>blinkt<br>7 mal            | RETDEF                  | Kontakt mit<br>Rücksprung Sensor<br>SHC80 defekt          | Überprüfen Sie die Verkabelung mit dem<br>SHC80-Sensor und reparieren Sie diese falls<br>erforderlich. Überprüfen Sie, ob die Leuchte<br>auf dem SHC80-Sensor regelmäßig blinkt.<br>Falls dies nicht der Fall ist, ist dieser defekt<br>und muss ausgetauscht werden.                                                                                                    | Automatisch |
| Alarmleuchte<br>blinkt<br>9 mal            | WATER                   | RH% im Kanal für<br>mehr als 4 Stunden<br>unter 50 %      | <ul> <li>Stellen Sie sicher, dass der Wasserhahn<br/>geöffnet ist.</li> <li>Wenn der Hahn geöffnet ist und Wasser<br/>angefordert wird (Außenluft unter 12 °C),<br/>den schwarzen Schlauch oben am<br/>Kniegelenk lösen und das<br/>Wasserabsperrventil durch durch Ein-<br/>und Ausschalten der Stromversorgung<br/>aktivieren. Es sollte jetzt Wasser aus dem<br/>Schlauch laufen, während 90 sec Wenn<br/>das Ventil nicht reagiert, Ventil ersetzen.</li> <li>Wenn das Ventil zwar funktioniert, das<br/>Matrixmaterial nach der Schaltung jedoch<br/>nicht nass wird, dann ist der LegioSafe-<br/>Filter verstopft und muss ersetzt werden.<br/>Artikelnummer 351025, zu bestellen bei<br/>Ihrem Fachhändler.</li> </ul> | Automatisch |
| Alarmleuchte<br>blinkt<br>11 mal           | NOAIR                   | Kein Luftstrom am<br>Kühler                               | Prüfen Sie, ob die HRW funktioniert. Grund kann sein Frostschutz regelung WRG.                                                                                                    | Automatisch |
| Alarmleuchte<br>blinkt<br>13 mal           | NOCOOL                  | Kein Wasser am<br>Kühler                                  | <ul> <li>Stellen Sie sicher, dass der Wasserhahn<br/>geöffnet ist.</li> <li>Wenn der Hahn geöffnet ist und Wasser<br/>angefordert wird (Außenluft unter 12 °C),<br/>den schwarzen Schlauch oben am<br/>Kniegelenk lösen und das<br/>Wasserabsperrventil durch durch Ein-<br/>und Ausschalten der Stromversorgung<br/>aktivieren. Es sollte jetzt Wasser aus dem<br/>Schlauch laufen. Wenn das Ventil nicht<br/>reagiert, Ventil ersetzen.</li> <li>Wenn das Ventil zwar funktioniert, das<br/>Matrixmaterial nach der Schaltung jedoch<br/>nicht nass wird, dann ist der LegioSafe-Filter<br/>verstopft und muss ersetzt werden.</li> </ul>                                                                                   | Automatisch |

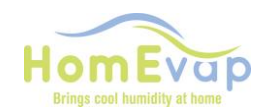

|                                                  |                           |                                            | Artikelnummer 351025, zu bestellen bei Ihrem Fachhändler.                                                                                                    |                             |
|--------------------------------------------------|---------------------------|--------------------------------------------|----------------------------------------------------------------------------------------------------|-----------------------------|
| Alarmleuchte<br>blinkt<br>15 mal                 | HEATER                    | Heizung defekt                             | Überprüfen Sie die Lufttemperatur nach dem<br>Befeuchter. Diese sollte mehr als 5 °C<br>betragen. Ist dies nicht der Fall, dann ist der<br>Lufterhitzer defekt. Bitte wenden Sie sich an<br>Ihren Installateur, um den Lufterhitzer<br>ersetzen zu lassen. | Automatisch                 |
| Alarmleuchte<br>blinkt<br>17 mal                 | AIRFLW                    | Kein Luftstrom                             | Überprüfen Sie, ob das WRG-Lüftungsgerät<br>Luft bewegt.                                                                                                    | Automatisch                 |
|                                                  |                           |                                            |                                                                                                    |                             |
| Alarmleuchte                                     | Display<br>Tekst          | Bedeutung                                  | Maßnahme                                                                                                    | Zurücksetzen                |
| Alarmleuchte<br>Alarmleuchte<br>blinkt<br>19 mal | Display<br>Tekst<br>T2DEF | Bedeutung<br>T2-Sensor Außenluft<br>defekt | Maßnahme<br>Überprüfen Sie die Verkabelung auf<br>Beschädigungen oder Verschleiß. Im<br>Zweifelsfall austauschen.                                                                                                    | Zurücksetzen<br>Automatisch |

### BEISPIEL

#### In der Anzeige wird Folgendes angezeigt: "WATER" und ein dreieckiges Alarmsymbol.

**Anwendung Luftbefeuchter:** Die Wasserzufuhr ist unterbrochen oder SHC80 konnte keinen Anstieg des Luftfeuchtigkeitswerts feststellen. Maßnahmen: Überprüfen Sie, ob der Wasserhahn geöffnet ist und das Ventil funktioniert, indem Sie das -Systemmodul kurz von Netz trennen und wieder anschließen. Mindestens 20 Sekunden akustisch überprüfen, ob das Wasser fließt.

#### Rückstellungsverfahren:

- Drücken Sie auf die Taste **mode**, um die Anzeige zu aktivieren, warten Sie 2 Sekunden und drücken Sie erneut 2 Sekunden auf **mode**, um das technischer Menu zu öffnen.
- In der Anzeige wird **STPNT** angezeigt.
- Verwenden Sie die Pfeiltasten, um durch das Menu zu blättern.
- Falls die Meldung ALARM erscheint, drücken Sie auf die Taste mode. In der Anzeige wird AL01 angezeigt. Betätigen Sie die Pfeiltaste bis AL02 erscheint. Drücken Sie auf die Taste mode. In der Anzeige wird jetzt NO angezeigt.
- Betätigen Sie die Pfeiltasten bis **Rst** in der Anzeige erscheint.
- Drücken Sie die Taste **mode**, um die Rückstellung zu bestätigen und anschließend auf die Taste 🔱
- Überprüfen Sie Rückstellung, indem Sie erneut auf die Taste **mode** zu drücken.
- Die Meldung "Water" und das dreieckige "Alarmsymbol" sollten jetzt nicht mehr angezeigt werden.

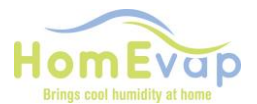

# Bedieneinheit Paarungs- und Entpaarungsanweisungen Leiferungen ab september 2023. AF-9 Version PCB (Version 3.06-7).

Um den HomEvap mit unserer drahtlosen Fernbedienung zu betreiben, ist es erforderlich, die Fernbedienung mit der spezifischen HomEvap-Einheit zu verknüpfen (paaren). Herunter finden Sie Schritt-für-Schritt-Anweisungen, um eine neue Fernbedienung anzuschließen oder eine vorhandene Fernbedienung erneut mit dem HomEvap zu verbinden. Um den HomEvap mit dem drahtlosen Bedienfeld zu verbinden, müssen diese auf einzigartige Weise miteinander verbunden werden. Unten finden Sie den Schritt-für-Schritt-Plan zur Realisierung dessen.

#### ENTKOPPLUNG (immer durchführen)

#### HomEvap Anlage

- Die Haupt PCB befindet sich unten am Gerät hinter der Abdeckung.
- Öffnen Sie es, durch die schwarze Schraube gegen den Uhrzeigersinn zu drehen (Torz 25 oder Zange), und entfernen Sie vorsichtig den Deckel.
- Auf der PCB (Platine) befindet sich ein druckknopf .
- Drücken Sie 11 Sekunden lang ein, die Power-LED blinkt 1 Sekunde ein / 1 Sekunde aus.
- Danach trennen Sie die Stromversorgung und schließen Sie sie nach 5 Sekunden wieder an.

# PAARUNG Wir haben 2 Versionen im Einsatz. Es ist ein unterschiedliches Verfahren erforderlich.

#### 1. Verfahren bei Lieferung nach September 2023 (HEMAINW-AF9

#### HomEvap

• Drücken Sie den Knopf auf der Hauptplatine 2x, die Power-LED blinkt alle 0,5 Sekunden.

#### Bedieneinheit

- Drücken Sie 2 Sekunden lang auf den Knopf auf der Rückseite des Bedienfelds, eine grüne LED leuchtet kurz auf.
- Überprüfen Sie durch Drücken der MODE-Taste, ob die Verbindung zwischen Bedienfeld und Gerät erfolgreich war.
- Auf dem Display links oben sollte das RF-Symbol sichtbar sein, um zu bestätigen, dass sie verbunden sind (gepaart)

! !!! HINWEIS: Sie können nicht mehrere Geräte mit einer Fernbedienung verknüpfen oder steuern !!!!

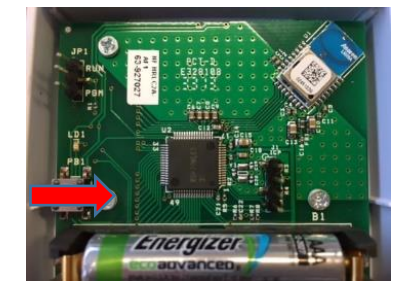

2. Verfahren, wenn der HEDIS-Controller auf der EF-HEMAINW-AF3-Platine ausgetauscht wird (Lieferungen vor 10-2023)

#### HomEvap

- Drücken Sie **1 mal** 1 Sekunde lang, die Power-LED blinkt schnell, 0.5 Sekunde ein / 0.5 Sekunde aus.

#### **Bedieneinheit**

- Drücken Sie 1 sekunden den Knopf auf der Rückseite des Bedieneinheit, eine grüne LED leuchtet kurz auf.
- Überprüfen Sie durch Drücken der MODE-Taste, ob die Verbindung zwischen Bedieneinheit und HomEvaperfolgreich war.
- Das RF-Symbol sollte oben links auf dem Display sichtbar sein, um zu bestätigen, dass sie verbunden sind!

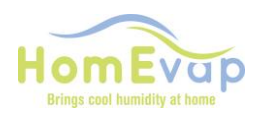

# Panneau de contrôle manuel

Le panneau de commande indique la température de la pièce dans laquelle il est suspendu ou allongé.

Il répertorie également le programme actif de la centrale ;

- Refroidissement
- L'état des batteries, la connexion RF et l'humidité relative et la température mesurées sont visibles.

#### L'Opération:

Le panneau de commande communique avec l'unité via un signal RF (868Mhz). Sur la base des valeurs définies, il envoie un signal à l'unité pour l'allumer ou l'éteindre. Ces valeurs de consigne peuvent être ajustées. Si l'écran n'est pas utilisé, l'écran s'éteindra, ceci afin d'optimiser la durée de vie de la batterie. Le panneau de commande se connecte au HomEvap 3 fois par heure pour mettre à jour les lectures et ajuster le contrôle.

Cet équipement a été testé et déclaré conforme aux limites d'un appareil numérique de classe B, conformément à la partie 15 des règles de la FCC. Ces limites sont conçues pour fournir une protection raisonnable contre les interférences nuisibles dans une installation résidentielle. Cet équipement génère, utilise et peut émettre de l'énergie radiofréquence et, s'il n'est pas installé et utilisé conformément aux instructions, peut provoquer des interférences nuisibles aux communications radio. Cependant, il n'y a aucune garantie que des interférences ne se produiront pas dans une installation particulière. Si cet équipement provoque des interférences nuisibles à la réception radio ou télévision, ce qui peut être déterminé en éteignant et en rallumant l'équipement, l'utilisateur est encouragé à essayer de corriger l'interférence par une ou plusieurs des mesures suivantes :

- réorienter ou déplacer l'antenne de réception (déplacer le contrôleur vers un autre emplacement)
- augmentez la distance entre l'équipement et le récepteur, mais assurez-vous que la connexion reste.
- consultez le revendeur ou un technicien radio/TV expérimenté pour obtenir de l'aide

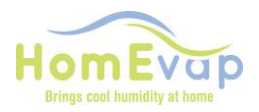

#### Explication des symboles du panneau de commande

Symboles relatifs au refroidisseur HomEvap :

• Cool; fonction de refroidissement

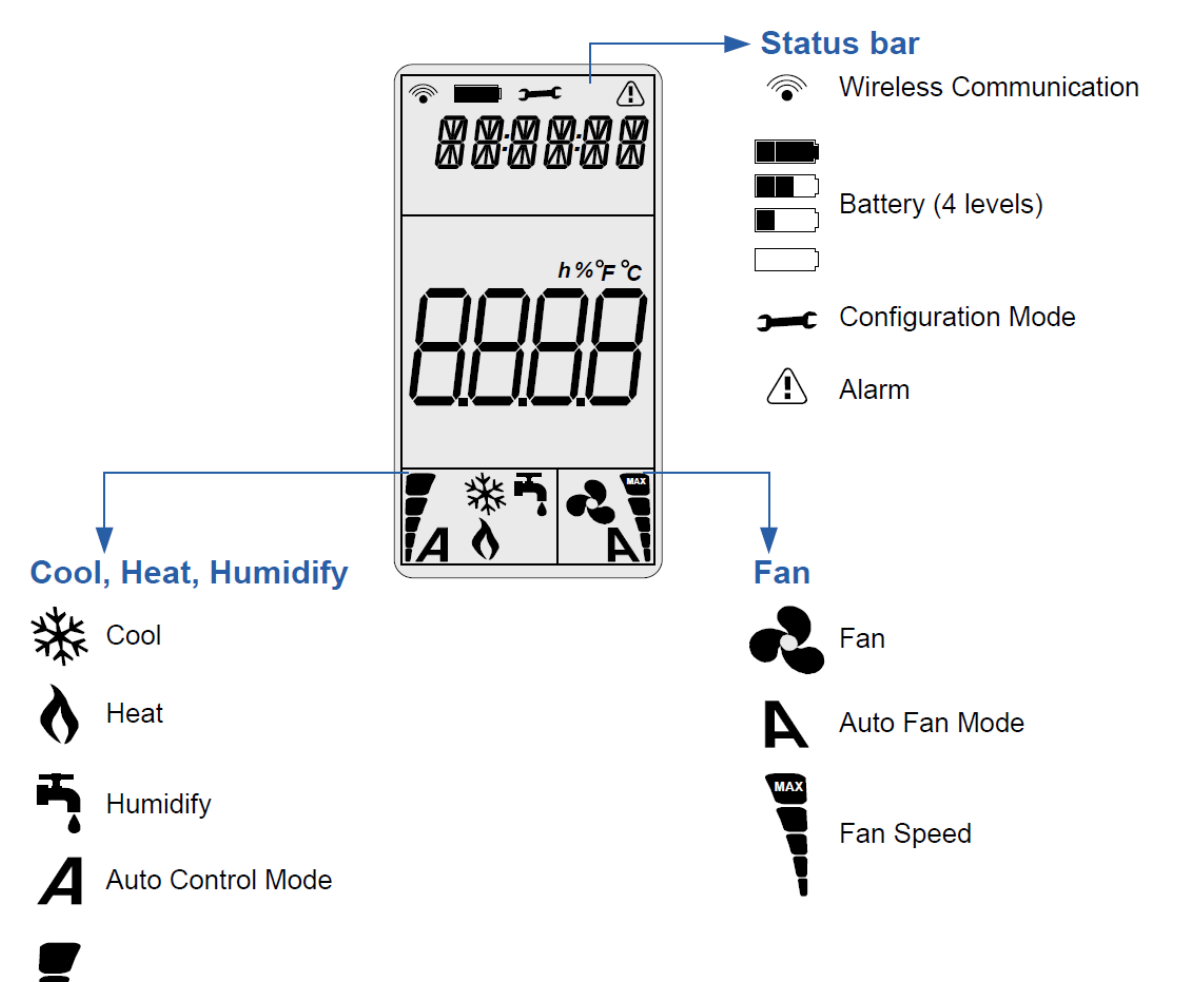

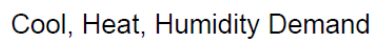

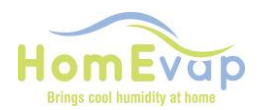

#### Premier démarrage :

Tous les paramètres sont définis par défaut sur le panneau de commande. Le panneau de commande entre en contact avec l'appareil lorsque la fiche est branchée. Le symbole de communication sans fil devient visible. Une fois le cycle de test terminé, le panneau de commande répondra à tout changement de point de consigne.

#### Activer le panneau de configuration :

• Presse Mode

#### Modifier la température du point de consigne :

- Activez le panneau de commande en appuyant sur mode ;
- veillez à ce que la température apparaisse en appuyant sur
- appuyez ensuite sur la flèche pour modifier la température ;
- appuyez sur **mode** pour confirmer la nouvelle valeur.

# Menu de fonction (ne signifie pas que le changement de fonction transforme l'humidificateur en refroidisseur) :

- Appuyez sur **mode**
- Appuyez encore brièvement sur mode
- Utilisez les touches fléchées pour sélectionner la fonction :

| •              |           |
|----------------|-----------|
| Humidificateur | <b>T.</b> |
| Refroidisseur  | 桊         |
| Combi Comfort  | A         |

C

:

• Appuyez sur mode pour confirmer

**Menu technique:** accès en appuyant pendant 2 secondes sur **mode**. Vous arrivez alors dans le Menu principal. Les flèches vous permettent de naviguer dans le menu. Vous arrivez dans le sous-menu en appuyant sur **mode**. Les flèches

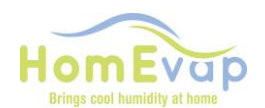

vous permettent de naviguer dans le sous-menu. Une nouvelle pression sur **mode** vous permet de lire la valeur ou le point de consigne.

| Menu principal | Sous-menu | Description                | Valeur | Fonction                        |                         |
|----------------|-----------|----------------------------|--------|---------------------------------|-------------------------|
| SETPNT         | SP01      | Température du point de    | 17°    | Commande le chauffage           |                         |
|                |           | consigne dans la           |        |                                 |                         |
|                |           | canalisation.              |        |                                 |                         |
|                | SP02      | Point de consigne de la    | 78%    |                                 |                         |
|                |           | canalisation HR.           |        |                                 |                         |
| TEMP           | TS01      | Température mesurée        |        |                                 |                         |
|                |           | après Refroidisseur /      |        |                                 |                         |
|                |           | Humidificateur             |        |                                 |                         |
|                | TS02      | Température mesurée        |        |                                 |                         |
|                |           | avant le refroidisseur /   |        |                                 |                         |
|                |           | humidificateur             |        |                                 |                         |
|                | TS03      | Température extérieure     |        |                                 | Combi Comfort seulement |
|                |           | mesurée T3                 |        |                                 |                         |
|                | TS04      | Température de consigne    | 12°    | L'humidificateur peut être      | Combi Comfort seulement |
|                |           | humidificateur.            |        | mis en marche au-dessous        |                         |
|                |           |                            |        | cette température. Le point     |                         |
|                |           |                            |        | de consigne sur le panneau      |                         |
|                |           |                            |        | de commande détermine           |                         |
|                |           |                            |        | quand l'humidificateur se       |                         |
|                |           |                            |        | met effectivement en            |                         |
|                |           |                            |        | marche.                         |                         |
|                | TS05      | Température de consigne    | 18°    | Le refroidisseur peut être mis  | Combi Comfort seulement |
|                |           | refroidisseur indirect.    |        | en marche au-dessus de cette    |                         |
|                |           |                            |        | température. Le point de        |                         |
|                |           |                            |        | consigne sur le panneau de      |                         |
|                |           |                            |        | commande determine quand        |                         |
|                |           |                            |        | le refroidisseur se met         |                         |
|                | TOOC      | <b>— — — — — — — — — —</b> | 220    | effectivement en marche.        |                         |
|                | 1506      | l'emperature de consigne   | 22°    | Le retroidisseur                | Combi Comfort seulement |
|                |           | refroidisseur direct.      |        | âtre mis en merche eu delà      |                         |
|                |           |                            |        | de sette température            |                         |
|                | T507      | Tompératuro minimalo       | 1.40   | L'humidificatour /refreidissour |                         |
|                | 1307      | de coufflage               | 14     |                                 |                         |
|                |           | de soumage.                |        | température                     |                         |
|                |           | Température de retour      |        |                                 | Uniquement en présence  |
|                | 1300      | mesurée                    |        |                                 | d'un canteur de retour  |
| ним            | RH01      | Humidité de l'air          |        |                                 |                         |
|                | NIIO1     | mesurée après le           |        |                                 |                         |
|                |           | refroidisseur /            |        |                                 |                         |
|                |           | humidificateur             |        |                                 |                         |
|                | RH02      | Humidité de l'air          |        |                                 | Uniquement en présence  |
|                |           | mesurée dans la            |        |                                 | d'un capteur de retour  |
|                |           | canalisation de retour     |        |                                 |                         |
| COUNTR         | CT01      | Clapet de l'humidificateur |        |                                 |                         |
|                | СТ02      | Clapet du refroidisseur    |        |                                 |                         |
| ALARM          | AL01      | Coupez l'alarme de         |        |                                 |                         |
|                |           | service                    |        |                                 |                         |
|                | AL02      | Coupez l'alarme            |        |                                 |                         |

Instructions concernant le menu technique de modification de valeur

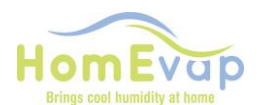

#### Menu de navigation

| 22. Utilisez les flèches pour passer au menu principal         |
|----------------------------------------------------------------|
| 23. Appuyez sur <b>mode</b> pour sélectionner le menu          |
| 24. Utilisez les flèches pour dérouler les sous-menus.         |
| 25. Appuyez sur mode pour sélectionner un sous-menu            |
| 26. Utilisez les flèches pour changer les valeurs.             |
| 27. Appuyez sur <b>mode</b> pour confirmer la nouvelle valeur. |
| 28. Appuyez 🕐 pour revenir une étape en arrière.               |

#### Exemple modifier le point de consigne HR et température de la canalisation

- Appuyez deux secondes sur le bouton **mode**.
- Descendez avec les flèches vers SETPNT.
- Appuyez sur **mode** pour sélectionner le menu
- Descendez avec les flèches vers SP001 pour la température et SP002 pour HR.
- Appuyez sur mode pour sélectionner le sous-menu SP001/SP002
- Utilisez les flèches pour changer les valeurs
- Appuyez sur mode pour confirmer la valeur
- A utiliser 🦰 pour confirmer une valeur

#### Procédure de RESET (réinitialisation) :

- Activez l'écran LCD en appuyant sur **mode**, attendez 2 secondes, appuyez à nouveau 2 secondes sur **mode** pour entrer dans le menu de réinitialisation.
- **STPT** apparaît à l'écran.
- Utilisez la flèche pour descendre dans le menu.
- Lorsque ALARM apparaît à l'écran, appuyez sur mode. L'écran affiche AL01 (alarme de service), appuyez sur la flèche jusqu'à ce que l'écran affiche AL02 (alarme). Appuyez sur mode l'écran affiche NO

C

- Appuyez sur la flèche jusqu'à ce que l'écran affiche Rst.
- Confirmez la réinitialisation en appuyant sur mode et appuyez ensuite sur le bouton
- Vérifiez la réinitialisation en poussant à nouveau sur mode.
- La mention « water » et le triangle ont dû disparaître.

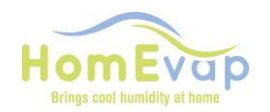

| État de LED         | Affichage | Motif                                                                | Action                                                                                                    | Réinitialiser                            |
|---------------------|-----------|----------------------------------------------------------------------|----------------------------------------------------------------------------------------------------|------------------------------------------|
| d'alarme            | du texte  |                                                                      |                                                                                                    |                                          |
|                     | OFF       | L'appareil est éteint                                                | Aucune                                                                                                    |                                          |
| à                   | M OFF     | Contact principal<br>d'activation déconnecté,                        | Rétablir le contact principal d'activation, voir le schéma<br>de câblage TB3                                                                                                    | Automatique                              |
| 3 x<br>clignotant   | SENSUP    | Le contact est rompu<br>avec le capteur SHC80                        | Vérifiez le câblage du SHC80, réparez-le si nécessaire,<br>vérifiez le voyant vert du capteur SCH80, s'il clignote<br>rapidement, il faut le remplacer.                                                                                                    | Automatique                              |
| 7 x<br>clignotant   | RETDEF    | Contact rompu avec le<br>capteur SHC80 retour.                       | Vérifier le câblage du SHC80, réparez-le si nécessaire,<br>vérifier le voyant vert du capteur SCH80, s'il clignote<br>rapidement, il faut le remplacer.                                                                                                    | Automatique                              |
| 9 x<br>clignotant   | WATER     | % HR dans le conduit<br>inférieur à 50 % pendant<br>plus de 4 heures | <ul> <li>Contrôlez si le robinet d'eau est bien ouvert.</li> <li>Si le robinet est ouvert et qu'il y a une demande<br/>(pour le combi comfort, la température extérieure doit<br/>être inférieure à 12°C), débranchez le tuyau<br/>d'alimentation noir du coude de l'appareil, et réinitialisez<br/>l'appareil en insérant et en retirant la fiche de la prise ; si<br/>de l'eau sort et que le robinet ne réagit pas, remplacez la<br/>vanne d'eau.</li> <li>Si la vanne d'eau fonctionne et que la matrice n'est<br/>pas mouillée après la mise en marche de la vanne, le filtre<br/>anti-légionelles est bouché ; remplacez la cassette.</li> </ul> | Automatique                              |
| 11 x<br>clignotant  | NOAIR     | Pas de circulation d'air<br>au niveau du<br>refroidisseur            | Assurez-vous que l'unité de récupération de chaleur fonctionne.                                                                                                    | Automatique                              |
| 13 x<br>clignotant  | NOCOOL    | Pas d'eau au niveau du<br>refroidisseur                              | <ul> <li>Contrôlez si le robinet d'eau est bien ouvert.</li> <li>Si le robinet est ouvert et qu'il y a une demande<br/>(pour le combi comfort, la température extérieure doit<br/>être inférieure à 12°C), débranchez le tuyau<br/>d'alimentation noir du coude de l'appareil, et réinitialisez<br/>l'appareil en insérant et en retirant la fiche de la prise ; si<br/>de l'eau sort et que le robinet ne réagit pas, remplacez la<br/>vanne d'eau.</li> <li>Si la vanne d'eau fonctionne et que la matrice n'est<br/>pas mouillée après la mise en marche de la vanne, le filtre<br/>anti-légionelles est bouché ; remplacez la cassette.</li> </ul> | Automatique                              |
| 19 x<br>clignotant  | T2DEF     | Capteur T2 défectueux                                                | Vérifiez le câblage du capteur, réparez-le si nécessaire.                                                                                                    | Automatique                              |
| Lampe de<br>service | Service   | La durée de vie de la cassette est limitée                           | La cassette doit être remplacée                                                                                                    | Allez au menu<br>technique,<br>AL01, RST |